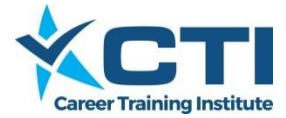

# INTRODUCTION

Career Training Institute has implemented 'Employment Hero' as the on-line payroll system. The following information is intended to provide details for all employees and supervisors on the necessary steps and timelines necessary for efficient operation.

CTI will process the payroll on the 7<sup>th</sup> of each month which, for CAP students, covers work undertaken in the previous month. Details not submitted or verified by the due dates will be carried forward to the next month.

## System Setup

Student / Employee personal, bank details and payroll information will be entered into the Employment Hero on-line payroll system and all employees will receive two emails giving them access to the portal where they will submit timesheets, access pay slips and download group certificates.

Employer manager / Host Employer supervisor details will be entered into the Employment Hero on-line payroll system and each manager / supervisor will also receive two emails giving them access to the portal where they will be able to review, adjust and approve employee timesheets.

**IMPORTANT**: Students and Supervisors do not need to set up logins themselves, if they do it only creates confusion as self-created logins are not linked to our account and so we don't see copies of the timesheets. If you don't know your login or didn't receive the login emails please contact <a href="mailto:cap@careertraining.edu.au">cap@careertraining.edu.au</a>.

# Portal Access –Login

Students, Employers and supervisors all login at the same point.

- 1. Navigate to login page at: <u>https://employmenthero.yourpayroll.com.au</u>
- 2. Type in your email address
- 3. Type in your password
- 4. Click 'Log in' button

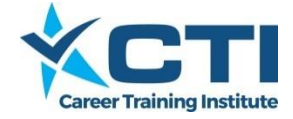

| © Employment Hero - C                                                                                        | Boogle 1. | Navigate to  |
|----------------------------------------------------------------------------------------------------|-----------|--------------|
| ← → C 🔒 https://employmenthero.yourpayroll.com.au                                                            |           | login page   |
| 🛗 Apps ★ Bookmarks 🕚 History 🥝 iFirm 🛅 FAFG Team Calendar 🗢 Xero 🚛 Employment Hero 🗸 Smartsheet 🥴 PAN 🗋 FAFG | Website   | 0.0          |
|                                                                                                    |           |              |
|                                                                                                    |           |              |
| l og lp                                                                                                    | N         |              |
|                                                                                                    |           |              |
|                                                                                                    |           |              |
| Email address                                                                                                | 2.        | Enter your   |
| Password                                                                                                    | e         | mail address |
|                                                                                                    |           |              |
| Forgot your password?                                                                                        | 3.        | Enter your   |
|                                                                                                    | j U p     | bassword     |
|                                                                                                    |           |              |

On the first login, Users will need to agree to the Employment Hero Terms & Conditions before they can go any further. After accepting these terms and conditions, employees see their Dashboard.

**IMPORTANT**: If you are following these instructions you should not be prompted to enter information about your business. If the system asks you to enter that information, please log out and clear the caching in your web browser, shut down your web browser, reopen and re-login to the site. If it is then still asking you to complete the information please advise <u>cap@careertraining.edu.au</u>.

## **Submitting Timesheets**

This is the responsibility of the Employee/CAP Student and must be completed by the end of the month (following work completed).

On the Dashboard screen click on the relevant date range hyperlink within the 'Timesheets Entered' table to open the associated timesheet.

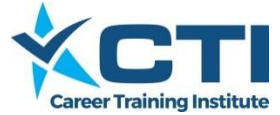

| Timesheets Entered     |   |   | Enter t | imesheet |
|------------------------|---|---|---------|----------|
| Week                   | 0 | 0 | 0       | •        |
| 9/11/2015 - 15/11/2015 | 0 | 0 | 0       | 0        |
| 2/11/2015 - 8/11/2015  | 0 | 0 | 0       | 0        |
| 26/10/2015 - 1/11/2015 | 0 | 0 | 0       | 0        |

| Veek Ending                                                                     | 🔹 < Sun 15th   | Nov 2015 🛗 |          |       |             |           |           |             |
|---------------------------------------------------------------------------------|----------------|------------|----------|-------|-------------|-----------|-----------|-------------|
| Timesheets<br>Total                                                             | Summary - Genn | a Kidd     |          |       |             |           | Actions - | 0 T<br>Save |
|                                                                                 |                |            |          |       |             |           |           |             |
|                                                                                 | Work Type      | Start Time | End Time | Units | Break Start | Break End | Location  |             |
| Mon 9 Nov                                                                       | Work Type      | Start Time | End Time | Units | Break Start | Break End | Location  |             |
| Mon 9 Nov<br>Tue 10 Nov                                                         | Work Type      | Start Time | End Time | Units | Break Start | Break End | Location  |             |
| Mon 9 Nov<br>Tue 10 Nov<br>Wed 11 Nov                                           | Work Type      | Start Time | End Time | Units | Break Start | Break End | Location  |             |
| Mon 9 Nov<br>Tue 10 Nov<br>Wed 11 Nov<br>Thu 12 Nov                             | Work Type      | Start Time | End Time | Units | Break Start | Break End | Location  |             |
| Mon 9 Nov<br>Tue 10 Nov<br>Wed 11 Nov<br>Thu 12 Nov<br>Fri 13 Nov               | Work Type      | Start Time | End Time | Units | Break Start | Break End | Location  |             |
| Mon 9 Nov<br>Tue 10 Nov<br>Wed 11 Nov<br>Thu 12 Nov<br>Fri 13 Nov<br>Sat 14 Nov | Work Type      | Start Time | End Time | Units | Break Start | Break End | Location  |             |

- 1. In the 'Work Type' column CAP students need to select 'CAP Work Placement' from the drop down.
- 2. The 'Start Time.' This will default to AM unless 'PM' is typed in.
- 3. The 'End Time.' If this was in the afternoon enter 'PM' otherwise it defaults to 'AM'.
- 4. 'Break Start.' The time stopped for lunch.
- 5. 'Break End.' The time work was started again after lunch.
- 6. Click on the dropdown in the 'Location' cell then select the entity you worked for. Students who are splitting work at multiple workplaces will have multiple locations shown.
- If more than one day in the week was worked, steps 1 6 are to be repeated for each day worked.
- 8. Click 'Save'. This submits the timesheet to the manager / supervisor for their approval.
- 3 WORKPLACEMENT PAYROLL SYSTEM INFORMATION 2018 v4

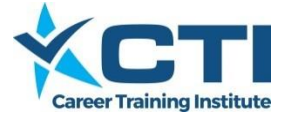

# **Timesheet Notification Setup**

Employer Managers / Supervisors can set up a notification in the system so they are prompted when a timesheet has been submitted that they need to approve.

On the Dashboard screen, click on the blue 'Manage Notifications' button.

| Approve Timesheets                                                                                                    | Emergency Contacts                |
|----------------------------------------------------------------------------------------------------|-----------------------------------|
| Approve pending timesheets that have been submitted by employees.<br>There are currently 3 timesheets awaiting your approval. | Emergency contact details for you |
| Approve Timesheets                                                                                                    | + Emergency Contacts              |
| Notifications                                                                                                    |                                   |
| Manage notification preferences.                                                                                              |                                   |

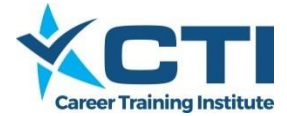

In the 'My Notifications' page that comes up:

| 1. | In the 'Select a business' field enter<br>'Career Training Institute'                      |                                                                                    |
|----|--------------------------------------------------------------------------------------------|------------------------------------------------------------------------------------|
| 2. | Make sure the 'Send me a daily reminder email' box is ticked                               | idually for each business. Please select the business you would like to configure. |
| 3. | Us the drop down box to choose whether you want to receive reminder emails each weekday or | Career Training Institute                                                          |
|    | on selected days, if selected days<br>tick the relevant days below the<br>field            | On these specific days at 12:00 PM                                                 |
| 4. | Enter the time you want to receive the email on the day/s you have selected                | Include pending timesheets                                                         |
| 5. | Make sure the 'Include pending timesheets' box is ticked                                   | Save                                                                               |
| 6. | Click 'Save'                                                                               |                                                                                    |

The supervisor should then receive an email on the selected day/s at the set time when there are timesheets awaiting their approval.

## **Approving Timesheets**

This is the responsibility of the Employer Manager / Supervisor and must be completed by the 4th of the month (following work completed).

On the Dashboard screen, Managers / Supervisors will see a count of any timesheets that have been submitted for their approval.

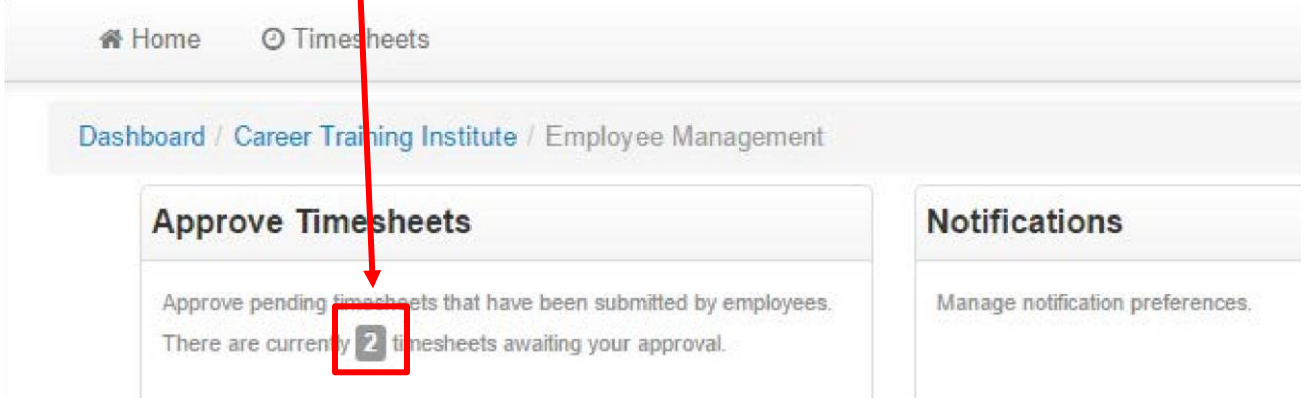

If there are timesheets awaiting approval then:

1. Click on the 'Approve Timesheets' button to open up the timesheets for review.

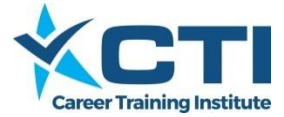

2. Click on the blue 'Show timesheets for period' text.

| Grouped by   |
|--------------|
| h Dec > Date |
| 8tl          |

This will change the view options so you can set a date range.

3. Click into the date range field and then select the 'Custom Range' option from the dropdown list.

| - | 12/12/2016 - 18/12/ | 2016                              |
|---|---------------------|-----------------------------------|
| 1 | Today               |                                   |
| ſ | Yesterday           | *                                 |
|   | This Week           |                                   |
|   | Last Week           | n timeshaata. Click on the group  |
| U | This Month          | in unresneets. Olick on the group |
|   | Last Month          | 4                                 |
|   | Custom Range        |                                   |

4. Calenders will show to the side which you use to select the custom date range. Enter the start date for the period as January 1 in the year you are approving timesheets for, then the end date for the period as todays date and then click on the green 'Apply' button.

| Today        | <b>m</b> 0 | 1/01/2 | 2016                |                     |      |       |                  | <b>m</b> 1 | 2/12/ | 2016                 |       |                |      |    |
|--------------|------------|--------|---------------------|---------------------|------|-------|------------------|------------|-------|----------------------|-------|----------------|------|----|
| Yesterday    | <          |        | Ja                  | in 20               | 16   |       | >                | <          |       | De                   | ec 20 | 16             |      | >  |
| This Week    | Mo         | Tu     | We                  | Th                  | Fr   | Sa    | Su               | Мо         | Tu    | We                   | Th    | Fr             | Sa   | Su |
| Last Week    | 28         | 29     | 30                  | 31                  | 1    | 2     | 3                | 28         | 29    | 30                   | 1     | 2              | 3    | 4  |
| This Month   | 4Er        | iter t | he <sub>G</sub> sta | art <sub>7</sub> da | teas | the 1 | <sup>st</sup> 10 | 5          | 6     | 7                    | 8     | 9              | 10   | 11 |
| Last Month   | 11<br>11   | mple   | eted i              | n <sup>14</sup>     | 15   | 16    | 17               | 12         | 15    | nt <mark>er</mark> t | heje  | n <b>d d</b> a | atę7 | 18 |
| Custom Range | 18         | 19     | 20                  | 21                  | 22   | 23    | 24               | 19         | 20    | 21                   | 22    | 23             | 24   | 25 |
|              | 25         | 26     | 27                  | 28                  | 29   | 30    | 31               | 26         | 27    | 28                   | 29    | 30             | 31   | 1  |
| Apply Cancel | 1          | 2      | 3                   | 4                   | 5    | 6     | 7                | 2          | 3     | 4                    | 5     | 6              | 7    | 8  |

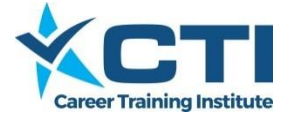

5. The manager will see timesheets for all the employees he is responsible to check and approve timesheets for. All the timesheet details can be seen on this screen.

#### **Approve Timesheets** Create Timesheets Show timesheets for period Grouped by Status Date Ŧ Submitted v 9/11/2015 - 15/11/2015 • Employee Location All Select an employee Ŧ ٣

Use the buttons below to action timesheets. Click on the group header to select multiple timesheets or on the individual timesheet to select a single timesheet to action.

| Approve :         | 2 timesheets    | Ø Reject | 2 timesheets | ່ງ Undo 01 | timesheets | O Clear Selection |                          | Contract Delete 0 timesheets |  |
|-------------------|-----------------|----------|--------------|------------|------------|-------------------|--------------------------|------------------------------|--|
| Employee          | Status          | Start    |              | End        |            | Breaks            | Location                 | Duration (breaks)            |  |
| Mon 9 Nov 1 line  | pending appro   | val      |              |            |            |                   |                          | 7h 45m (0h 45m)              |  |
| Genna Kidd        | S               | 9/11/15  | 8:00 AM      | 9/11/15    | 4:30 PM    | 12:00PM-12:45PM   | NSW - Adaptive Interiors | 7h 45m (0h 45m)              |  |
| Tue 10 Nov 1 line | e pending appro | val      |              |            |            |                   |                          | 8h 0m (0h 30m)               |  |
| Genna Kidd        | S               | 10/11/15 | 8:00 AM      | 10/11/15   | 4:30 PM    | 12:15PM-12:45PM   | NSW - Adaptive Interiors | 8h 0m (0h 30m)               |  |

- 6. To process the timesheets:
  - Select the 'Approve' button if you are happy with all timesheets as listed; or
  - Select the 'Reject' button if you don't agree with any of the listed timesheets; or
  - You can click on each timesheet row to change the selection (those selected will then be highlighted in blue) then click 'Approve' or 'Reject' as relevant if you are only happy with some timesheets.
- 7. Changes are saved automatically, so the manager just needs to log out after approving / rejecting timesheets.

The timesheets approved are then available to be automatically imported into the payroll for the 7<sup>th</sup> of the same month.

Timesheets unapproved will not be imported.

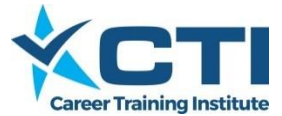

# TIMELINE FOR PAYROLL PROCESSING

| Action                                                                                   | Responsibility                                                       | Due Date                                                      |
|------------------------------------------------------------------------------------------|----------------------------------------------------------------------|---------------------------------------------------------------|
| Details to access Employment Hero system                                                 | Career Training Institute<br>Finance Team                            | Within 7 days of<br>confirmed student<br>enrolment            |
| Manually record hours worked                                                             | Host Employer and Student to have a transparent and accurate system. | Maintained on a daily<br>basis as work placement<br>proceeds. |
| Work placement hours to be submitted to <u>https://employmenthero.yourpayroll.com.au</u> | Student (employee)                                                   | By C.O.B. at the end of the month                             |
| Work placement hours to be approved on <u>https://employmenthero.yourpayroll.com.au</u>  | Host Employer<br>manager/supervisor                                  | By C.O.B. on 4th of the month                                 |
| Student/Employee is paid direct into nominated account                                   | Career Training Institute<br>Finance Team                            | On 7th of the month                                           |
| Access pay advice on<br>https://employmenthero.yourpayroll.com.au                        | Student/Employee                                                     | By C.O.B. on 10 <sup>th</sup> of the month                    |